## How to make an online payment for state tax/school district income tax or estimated payment:

1. From the 'Payment Information' screen in SafeSend, click 'Pay Now':

| Payment Information X                                                                                          |                                               |  |
|----------------------------------------------------------------------------------------------------|-----------------------------------------------|--|
| s s                                                                                                    | Dhio<br>Due: Citic (2005)                     |  |
| <ol> <li>Download Your <u>Filing I</u></li> <li>Review Payment Optic</li> <li>Select Your Payment N</li> </ol> | nstructions<br>ons and Instructions<br>1ethod |  |
| Pay Online                                                                                                    | Check or Money Order                          |  |
| Click button below to make your payment.                                                                       | Download your payment voucher.                |  |
| Pay Now                                                                                                    | 🗐 Get Voucher                                 |  |

2. Once directed to the state of Ohio tax page, click 'Online Payment':

| Where's My Refund           | Online Payment            | <u>File My Tax Return</u> |
|-----------------------------|---------------------------|---------------------------|
| <u>Verify Your Identity</u> | OHID and OH TAX Self Help | Schedule an Appointment   |

3. Click 'Pay Individual and School District Income Taxes', then click 'Pay via Guest Payment Service':

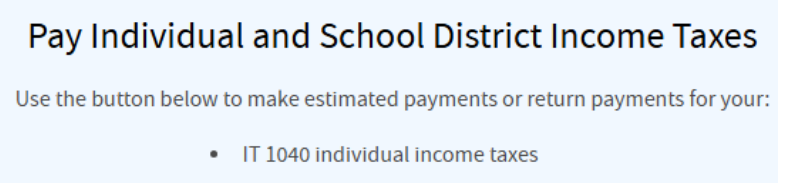

SD 100 school district income taxes

Pay Individual and School District Income Taxes

Pay via Guest Payment Service

Pay via OH|TAX eServices

4. Input required information and click 'Next' in the lower, right corner of the screen.

**NOTE**: Payment Type should reflect 'return payment' or 'estimated payment' depending on the payment being applied.

| Required                        |   |
|---------------------------------|---|
| neganea                         |   |
| SSN *                           |   |
| Required                        |   |
| ayment Type (More Info)         | ¢ |
|                                 |   |
| Required                        | ~ |
| Required                        | ~ |
| Required<br>:mail *<br>Required | ~ |
| Required<br>mail *<br>Required  | ~ |
| Required<br>mail *<br>Required  |   |
| Required<br>nail *<br>Required  | ~ |

5. Select appropriate tax account (individual income tax or school district) and filing period:

Select the tax account and period of the payment

| * Tax Account   |   |
|-----------------|---|
| Required        | ~ |
| Filing Period * |   |
|                 | ~ |
|                 |   |

6. Select your payment method:

**NOTE**: credit/debit card fees will apply.

## **Payment Options**

How do you want to pay?

## Electronic Check

Make an ACH payment. No fee applies if you pay with an electronic check.

| 0 | Credit/Debit Card                                                                      |
|---|----------------------------------------------------------------------------------------|
|   | Make a credit/debit card payment. Fees will apply if you pay with a credit/debit card. |

7. Input amount and payment information, then click 'Next'.

8. Confirm payment information. Print/Save your payment confirmation for your records.

**NOTE**: If you have a balance due and estimated payment due, this process will need completed twice – those payments need to be made separately.